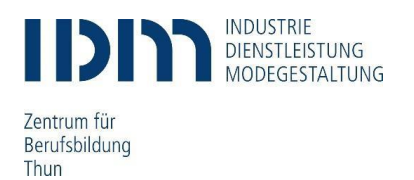

# Zugang zu Office 365 Anleitung Lernende

# **Anmeldung Office 365**

Bitte kontrollieren Sie ihre private Handynummer und E-Mail-Adresse. Die korrekten Daten sind notwendig, damit ein Passwort zurückgesetzt werden kann. Änderungen sind dem Sekretariat zu melden.

Schritt 1: Öffnen Sie die Website<u>www.office.com</u> (Edge, Firefox, Chrome) Schritt 2: Melden Sie sich mit Ihrer IDM E-Mail (vorname.nachname@students.idm.ch) und ihrem Startkennwort an und klicken Sie auf «Anmelden».

Die Login-Daten können Sie auf der zweiten Seite des Aufgebotes entnehmen.

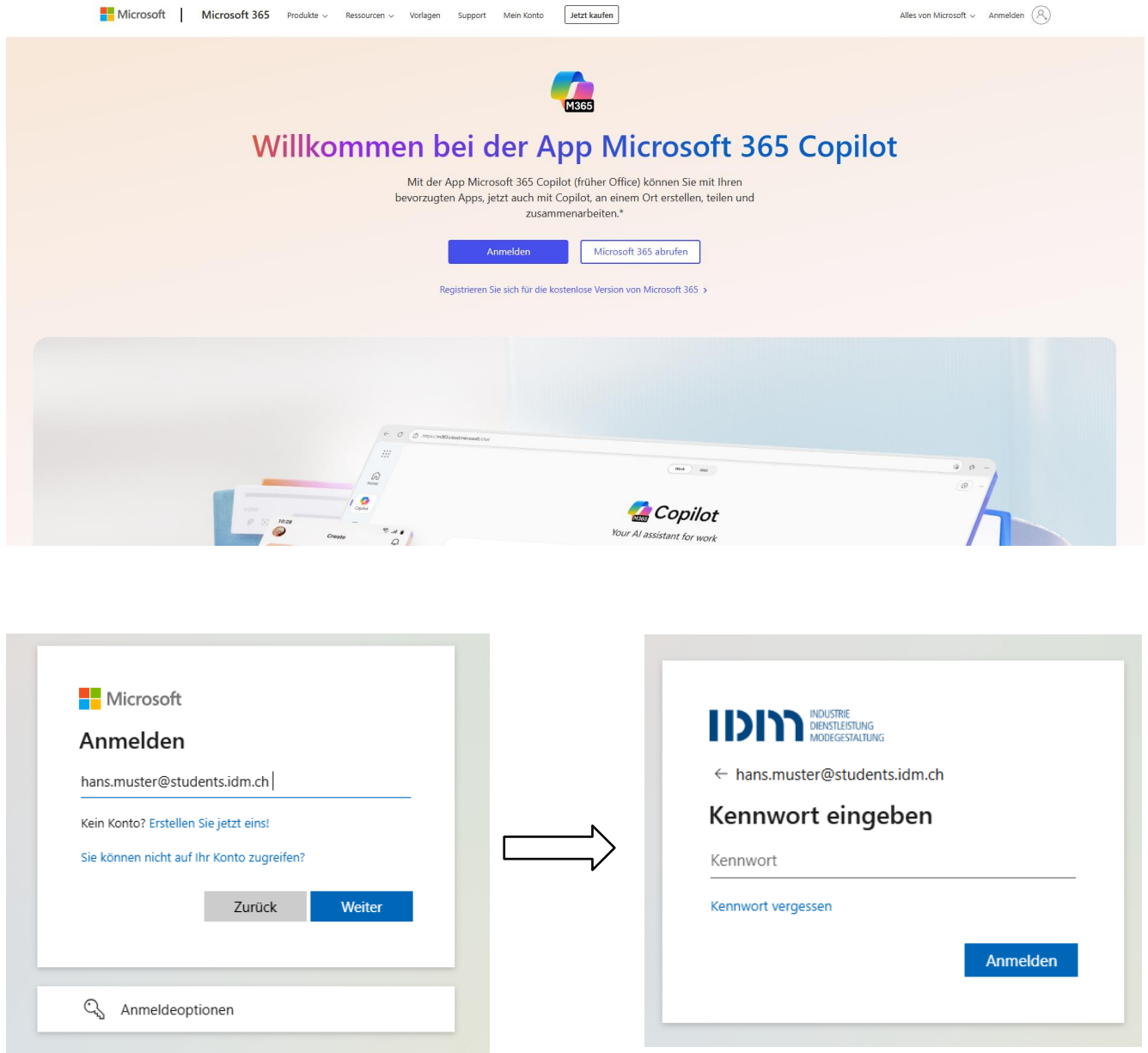

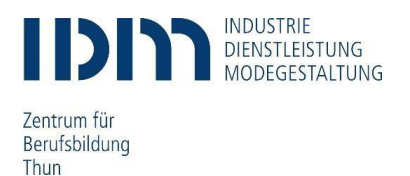

### Startkennwort ändern

Bei der ersten Anmeldung muss das Kennwort geändert werden.

Beachten Sie bei der Wahl Ihres neuen Kennworts die geltenden Richtlinien für Kennwörter.

Für Ihr persönliches Kennwort gilt die folgenden Kennwortrichtline:

- mindestens 8 Zeichen, höchstens 16 Zeichen
- Erlaubte Zeichen:
  - A-Z
  - a-z
  - 0-9
  - !@#\$%^&\*-\_+=[]{}|\:',.?/`~"<>();
  - kein Unicode
- darf nicht den Alias des Benutzernamens enthalten

Sichere Kennwörter müssen drei der folgenden vier Zeichenkategorien enthalten:

- Kleinbuchstaben
- Grossbuchstaben
- Zahlen (0-9)
- Symbole (siehen oben)

Sie können Ihr persönliches Kennwort jederzeit selbständig ändern. Verwenden Sie dazu die folgende Möglichkeit:

 Besuchen Sie das Portal f
ür die Änderung des Kennworts unter <u>https://account.activedirectory.windowsazure.com/ChangePassword.aspx</u>

| hans.muster@                                   | @students.idm.ch                                                              |
|------------------------------------------------|-------------------------------------------------------------------------------|
| Ändern                                         | Sie Ihr Kennwort                                                              |
| Sie müssen Ił<br>entweder ers<br>abgelaufen is | hr Kennwort ändern, weil Sie sich<br>tmalig anmelden oder Ihr Kennwort<br>st. |
|                                                |                                                                               |
| Aktuelles Ker                                  | nnwort                                                                        |
| Aktuelles Ker<br>Neues Kennv                   | nnwort<br>wort                                                                |

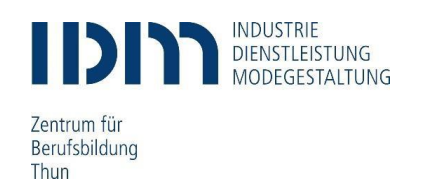

## Einrichten 2-Faktoren-Authentifikator

#### Methode 1

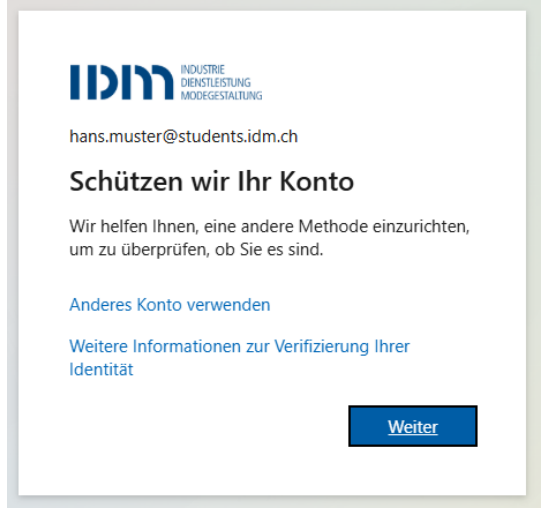

Schritt 1 Klicken Sie auf weiter

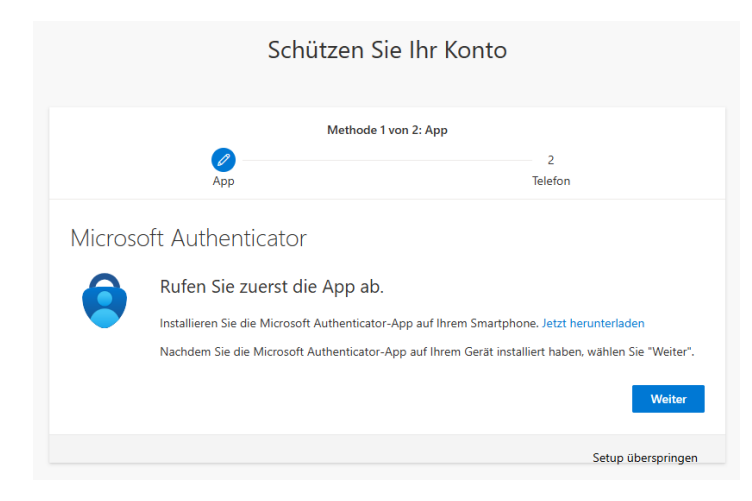

**Schritt 2** Laden Sie die Authenticator-App auf ihrem Smartphone herunter und klicken Sie auf weiter

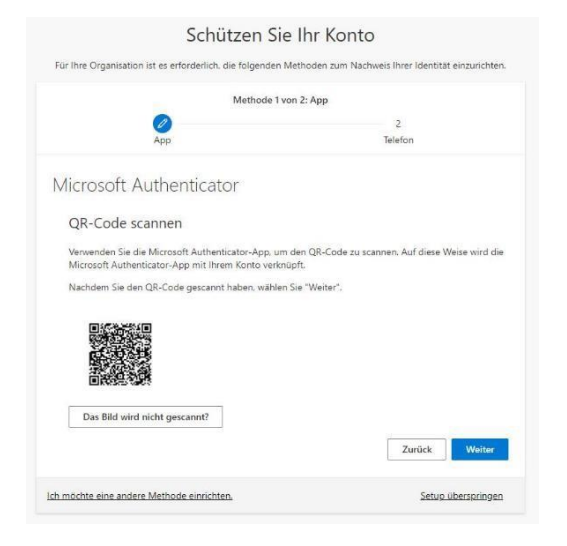

**Schritt 2** Scannen Sie mit der Authenticator-App den angezeigten QR-Code, anschliessend klicken Sie auf weiter

|        | Methode                                                                                                    | 1 von 2: App                                                                             |
|--------|----------------------------------------------------------------------------------------------------|------------------------------------------------------------------------------------------|
|        | App                                                                                                    | 2<br>Telefon                                                                             |
| Vicros | oft Authenticator<br>Konto einrichten<br>Lassen Sie bei Aufforderung Benach<br>wählen Sie die Option für ein Geschi | richtigungen zu. Fügen Sie dann ein Konto hinzu. und<br>afts-, Schul- oder Unikonto aus. |

**Schritt 4** Öffnen Sie die Authenticator-App auf ihrem Smartphone und fügen Sie ein neues Konto hinzu

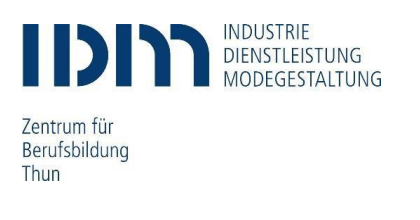

|          | Methode 1 v                                                                     | on 2: App                   |
|----------|---------------------------------------------------------------------------------|-----------------------------|
|          | App                                                                             | 2<br>Telefon                |
|          |                                                                                 |                             |
|          |                                                                                 |                             |
| Microsof | t Authenticator                                                                 |                             |
| Microsof | t Authenticator<br>Probieren wir es aus                                         |                             |
| Microsof | t Authenticator<br>Probieren wir es aus                                         |                             |
| Microsof | t Authenticator<br>Probieren wir es aus<br>Genehmigen Sie die Benachrichtigung. | die wir an Ihre App senden. |
| Microsof | t Authenticator<br>Probieren wir es aus<br>Genehmigen Sie die Benachrichtigung. | die wir an Ihre App senden. |

**Schritt 5** Genehmigen Sie die Benachrichtigung, die an Ihre App gesendet wird

| Schützen Sie                                               | e Ihr Konto                                         |
|------------------------------------------------------------|-----------------------------------------------------|
| Für Ihre Organisation ist es erforderlich, die folgenden N | fethoden zum Nachweis Ihrer Identität einzurichten. |
| Methode 1 vo                                               | on 2: App                                           |
| Арр                                                        | 2<br>Telefon                                        |
| Microsoft Authenticator                                    | Zurück Woiter                                       |
| Ich möchte eine andere Methode einrichten.                 | Setup überspringen                                  |

**Schritt 6** Wenn die Überprüfung erfolgreich war, wird Ihnen ein grünes Gutzeichen angezeigt. Klicken Sie anschliessend auf weiter

Schützen Sie Ihr Konto

|                                                                                                    | Methode 2 vor                  | 2: Telefon                                                     |
|----------------------------------------------------------------------------------------------------|--------------------------------|----------------------------------------------------------------|
|                                                                                                    | 0                              | 0                                                              |
| 1                                                                                                    | App                            | Telefon                                                        |
| Telefon                                                                                                    |                                |                                                                |
| Sie können Ihre Identität                                                                                       | nachweisen, indem Sie einen Te | lefonanruf annehmen oder einen Code per SMS an                 |
| Ihr Telefon senden lassen                                                                                       | L                              |                                                                |
|                                                                                                    |                                |                                                                |
| Welche Telefonnummer r                                                                                          | möchten Sie verwenden?         |                                                                |
| Welche Telefonnummer r<br>Switzerland (+41)                                                                     | möchten Sie verwenden?         | 795356983                                                      |
| Welche Telefonnummer r<br>Switzerland (+41)<br>Ocde per SMS an mi-                                              | möchten Sie verwenden?         | 795356983                                                      |
| Welche Telefonnummer r<br>Switzerland (+41)<br>Code per SMS an mi-<br>Anruf an mich                             | mochten Sie verwenden?         | 795356983                                                      |
| Welche Telefonnummer r<br>Switzerland (+41)<br>Code per SMS an mi-<br>Ansuf an mich<br>Möglicherweise gelten di | mochten Sie verwenden?         | 795356983<br>Durch Aussuahlen von "Weiten" erklaren Sie sich m |

**Schritt 7** Geben Sie ihre Handynummer ein und klicken Sie auf weiter

| Methode                                                                                      | 2 von 2: Telefon                                 |
|----------------------------------------------------------------------------------------------|--------------------------------------------------|
| <b>o</b>                                                                                     |                                                  |
| Арр                                                                                          | Telefon                                          |
| Telefon<br>Nir haben gerade einen 6-stelligen Code an +41 79                                 | 95356983 gesendet. Geben Sie den Code unten ein. |
| Telefon<br>Wir haben gerade einen 6-stelligen Code an +41 75<br>871748                       | 95356983 gesendet. Geben Sie den Code unten ein. |
| Telefon<br>Wir haben gerade einen 6-stelligen Code an +41 79<br>871748<br>Code erneut senden | 95356983 gesendet. Geben Sie den Code unten ein. |

**Schritt 8** Geben Sie den per SMS zugestellten 6-stelligen Code ein und klicken Sie auf weiter

| Schutzen Si                                              | le inr Konto                                                      |
|----------------------------------------------------------|-------------------------------------------------------------------|
| Für Ihre Organisation ist es erforderlich, die folgenden | n Methoden zum Nachweis Ihrer <mark>I</mark> dentität einzurichte |
| Methode 2 v                                              | von 2: Telefon                                                    |
| <b>O</b>                                                 | Ø                                                                 |
| Арр                                                      | Telefon                                                           |
| Telefon                                                  |                                                                   |
| IEIEIUII                                                 |                                                                   |
|                                                          |                                                                   |
| Oie SMS wurde verifiziert. Ihr Telefon wurde erfolg      | greich registriert.                                               |
| Die SMS wurde verifiziert. Ihr Telefon wurde erfolg      | greich registriert.<br>Weiter                                     |
| Oie SMS wurde verifiziert. Ihr Telefon wurde erfolg      | greich registriert.<br>Weiter                                     |

Bit ihre Organisation ist es erforderlich, die folgenden Methoden zum Nachweis Ihrer Identität einzurichten.

Interforder 2 von 2: Fertig

Schützen Sie Ihr Konto

**Schritt 9** Die SMS wurde verifiziert. Ihr Telefon wurde erfolgreich registriert. Klicken Sie auf weiter

**Schritt 10** Die Sicherheitsinformationen wurden erfolgreich eingereicht. Klicken Sie auf «Fertig»

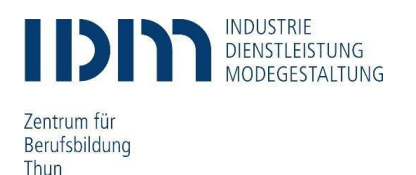

### **Nutzung Office 365**

| 🌗 M365 Copilot 🗊 |      |                                          |                                                                                                    |                                                                                                    |
|------------------|------|------------------------------------------|----------------------------------------------------------------------------------------------------|----------------------------------------------------------------------------------------------------|
| Q Suche          |      |                                          |                                                                                                    |                                                                                                    |
| 12 Erstellen     |      |                                          |                                                                                                    |                                                                                                    |
| 🛱 Apps           | Apps |                                          |                                                                                                    |                                                                                                    |
|                  |      |                                          |                                                                                                    |                                                                                                    |
|                  |      |                                          |                                                                                                    |                                                                                                    |
|                  |      |                                          |                                                                                                    |                                                                                                    |
|                  |      |                                          |                                                                                                    |                                                                                                    |
|                  |      | vvas K                                   | ann ich innen suchen he                                                                                                    | eiten?                                                                                                    |
|                  |      |                                          |                                                                                                    |                                                                                                    |
|                  |      |                                          |                                                                                                    |                                                                                                    |
|                  |      |                                          |                                                                                                    |                                                                                                    |
|                  |      | Emptohlen                                |                                                                                                    |                                                                                                    |
|                  |      |                                          |                                                                                                    |                                                                                                    |
|                  |      | Moser Lara + 1 weitere Person ha 28. Mai | Maloku Diona + 3 weitere Persone 28. Mai                                                                                                    | Moser Lara hat dies bearbeitet 28. Mai                                                                                                    |
|                  |      | 06 Arbeitsplan Juni<br>K_Administration  | Ferienplan_Abteilu<br>K_Abteilung FAG und SL                                                                                                    | Ausbildungsprogra<br>K_Administration                                                                                                    |
|                  |      |                                          |                                                                                                    |                                                                                                    |
|                  |      |                                          |                                                                                                    |                                                                                                    |
|                  |      |                                          | Array         Bit         Bit </th <th></th>                                                                                                    |                                                                                                    |
|                  |      |                                          |                                                                                                    |                                                                                                    |
|                  |      |                                          | The second second | The second second secon |

Freiwillig: Wenn Sie die Produkte von Office 365 auf ihr Gerät laden möchten, dann klicken Sie auf das Feld «Office installieren», welches sich oben rechts befindet.

Um Office 365 zu nutzen, melden Sie sich auf der Webseite <u>http://portal.office.com</u> mit ihren Anmeldedaten (E-Mail-Adresse) an und wählen das Geschäfts- oder bzw. das Schulkonto. Dort haben Sie Zugriff auf die komplette Office Palette und Kollaborations-Plattformen.

| M365 Copilot             |     |                                      |                     |                    |           |            | 🕁 Apps installieren 🤟                                                                                                    |
|--------------------------|-----|--------------------------------------|---------------------|--------------------|-----------|------------|----------------------------------------------------------------------------------------------------|
| Q. Suche<br>(관 Erstellen | Ар  | ps                                   |                     |                    |           |            | Microsoft 365 Apps<br>Word, Excel, PowerPoint und mehr<br>installieren.                                                               |
| l 😫 Apps                 |     | Copilot                              | olutiook            | Word               | Excel     | PowerPoint | mobile App Microsoft 365 Copilot<br>Steigern Sie Ihre Produktivität unterwegs<br>mit unserer kostenlosen App für /OS oder<br>Android. |
|                          | M36 | 5 Copilot App                        | OneDrive            | Teams 🧉            | Clipchamp | SharePoint | Weitere Apps abrufen<br>Fögen Sie Ihre bevorzugten Web-Apps<br>binnu und Forden Sie newe Modelshoeiten                                |
|                          |     |                                      |                     |                    |           |            | intelligenter zusammenzuarbeiten.                                                                                                    |
|                          | Übe | er Teams, Outlook un<br>Org Explorer | d Microsoft 365 Cop | oilot hinweg verwe | nden      |            |                                                                                                    |
|                          | Arb | eit erledigen                        |                     |                    |           |            |                                                                                                    |
|                          | Sor | istige Apps                          |                     |                    |           |            |                                                                                                    |
|                          |     | Citrix Cloud                         | Google Cloud /      | KenticoCMS         |           | RN:GALAXIE |                                                                                                    |
|                          |     | PaperCut                             | PaperCut Cloud      |                    |           |            |                                                                                                    |
|                          | Nac | :h Kategorie erkunde                 | en                  |                    |           |            |                                                                                                    |

Sie können die gesamte Palette auch auf private Geräte installieren (max. 5 Lizenzen). Beachten Sie, dass Sie «Weitere Installationsoptionen» wählen, damit die gewünschte Sprache gewählt werden kann. Die Standardsprache ist auf Englisch eingestellt.

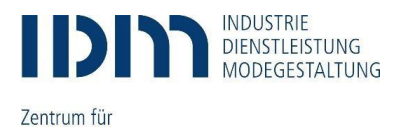

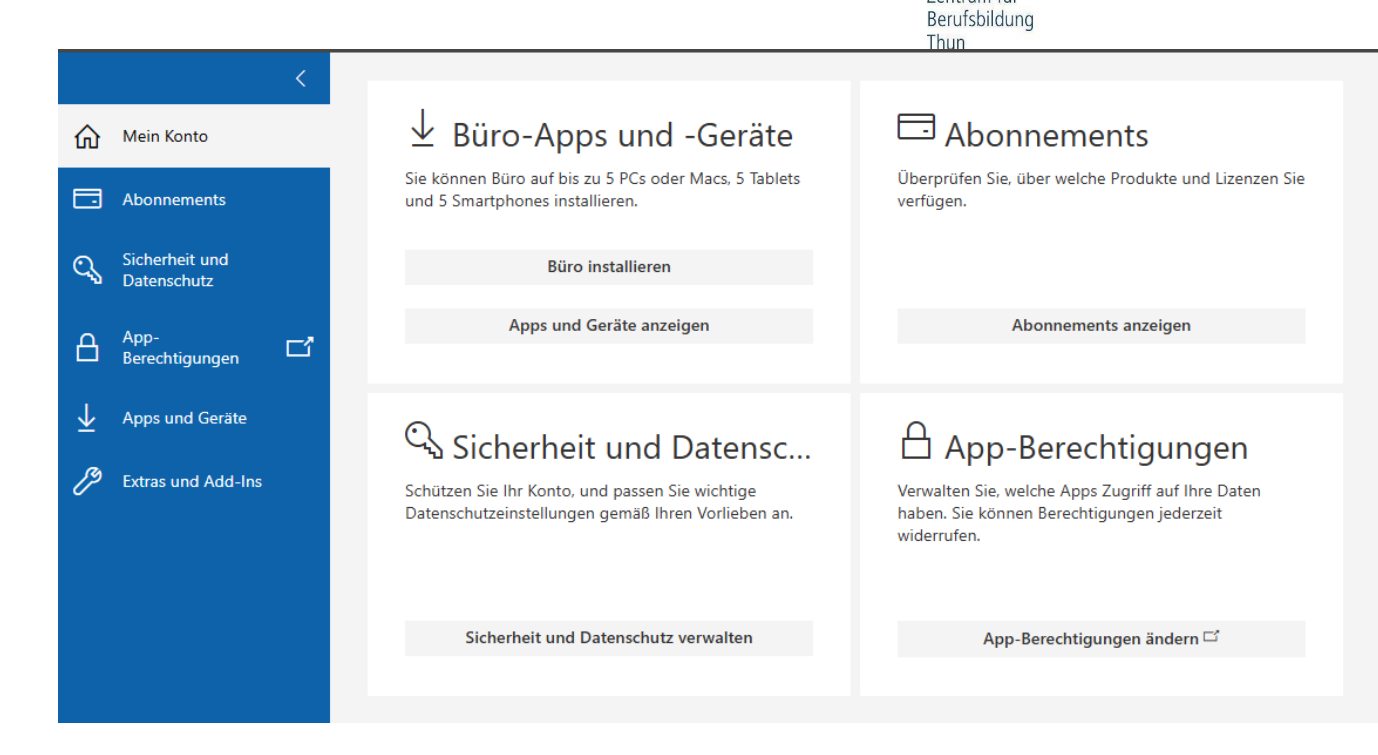

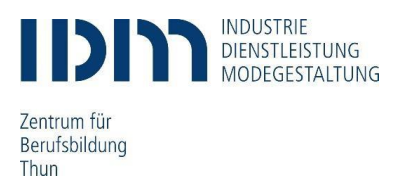

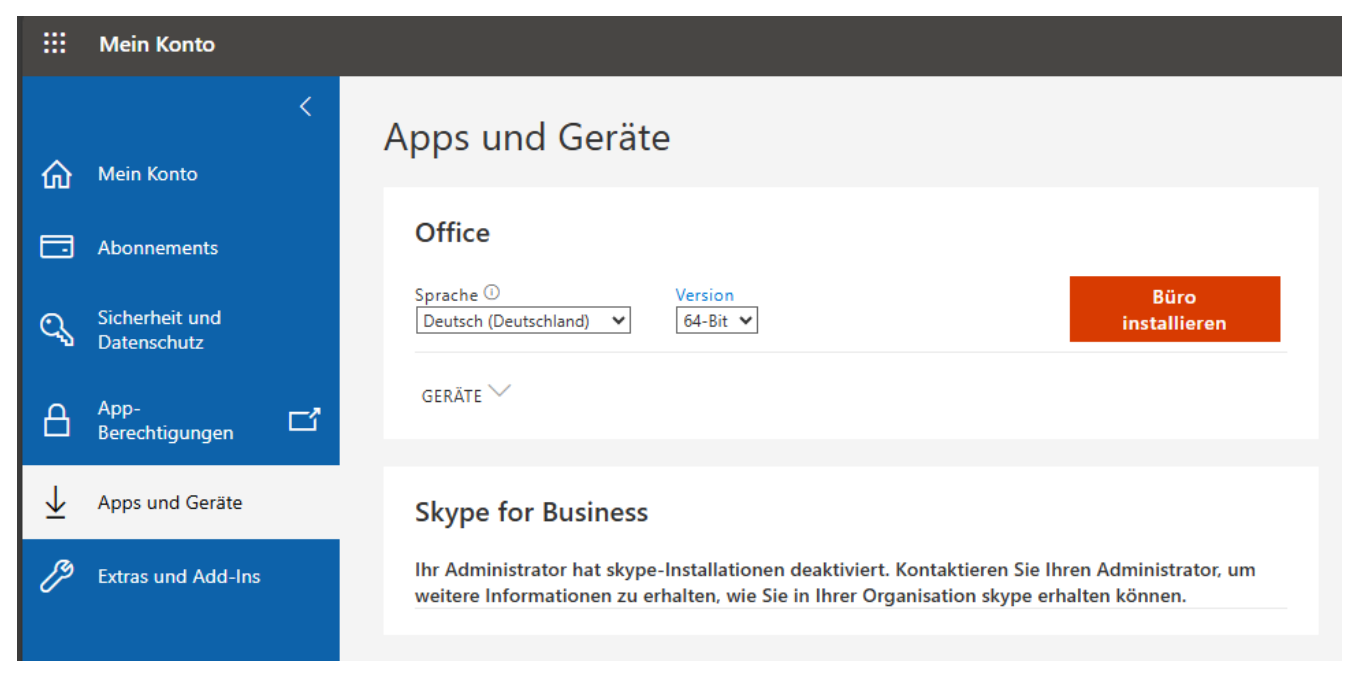

Gewünschte Sprache auswählen und anschliessend «Office installieren».